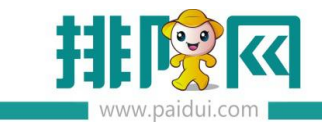

# 主题营销-分享助力 V8.1 操作手册 \_20200603

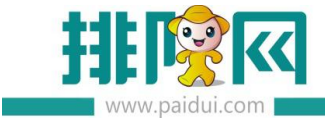

# 适用版本:

聚食汇 V8.1 版本

排队网 APP 最新版本:以后台二维码扫码下载的版本为准

#### 商家自有公众号

## 应用场景:

助力活动属于线上活动,一般是将活动二维码插入到公众号软文中,商家群发后,达到粉丝 裂变效果。

助力活动类似于砍价活动,邀请好友帮忙助力,当助力值达到活动设定值时,则可以获得对 应的奖品。

此活动需下载排队网 APP 设置,在手机上设置活动, 仅支持商家自有公众号。

# 一、助力购买操作

#### 1、登录排队网 APP

直接使用超管 0000 密码,不用设置权限,如服务员使用 APP 需要登录聚食汇后台创建员 工档案和分配员工的权限,目录:聚食汇后台-权限管理-角色管理-分组名称-特殊权限-勾 选使用 app 权限,开通店长/收银 APP 权限

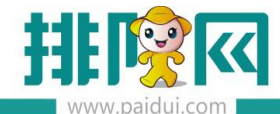

| <ul> <li>□ 0000-排队网技术支持部专</li> </ul>                                                                   |           | 前台权限 特别      | 权限      |         |
|----------------------------------------------------------------------------------------------------|-----------|--------------|---------|---------|
| □ 01-收银 □ 03-经理                                                                                        | 最低折扣:     | 50 %         |         |         |
| 1 02-服务员                                                                                               | 1         |              | 金额控制    |         |
| <ul> <li>■ 04-点菜</li> <li>■ 05-版報品</li> </ul>                                                          | 优惠方式      | 每单(元)        | 毎日(元)   | 每月(元)   |
| 23-行政                                                                                                  | 折扣        | 999.00       | 9999.00 | 9999.00 |
| 24-管理员                                                                                                 | 赠送        | 999.00       | 9999.00 | 9999.00 |
| 125-物业管理                                                                                               | 退菜        | 999.00       | 9999.00 | 9999.00 |
| 26-排队网测试账号                                                                                             | 减免+免单     | 999.00       | 9999.00 | 9999.00 |
| <ul> <li>27-盟主</li> <li>28-奔哥</li> <li>29-打折</li> <li>30-测试</li> <li>31-小雪</li> <li>32-zh测试</li> </ul> | 🖌 使用好秘卡 🖌 | 使用APP: • 管理者 | ○ 员I    |         |

| ull 中国移动 🗢 | 13:15    | @ 🕫 ỡ 71% 🔳 |
|------------|----------|-------------|
|            | 登录       |             |
| 手机号 请输入手机号 |          | 获取验证码       |
| 验证码        |          |             |
|            |          |             |
|            |          |             |
|            |          |             |
|            |          |             |
|            |          |             |
|            |          |             |
|            |          |             |
|            |          |             |
| 1          | 2<br>^** | 3<br>DEF    |
| 4          | 5        | 6           |
| GHI        | JKL      | MNO         |
| PQRS       | δ<br>τυν | 9<br>wxyz   |
|            | 0        | $\otimes$   |

| <                        |               | 绑定商家                             |                                   |
|--------------------------|---------------|----------------------------------|-----------------------------------|
| 商家编码                     | 请输入商          | 家编码                              |                                   |
| 用户账号                     | 请输入用          |                                  |                                   |
| 用户密码                     | 请输入用          |                                  |                                   |
|                          |               | 銀定                               |                                   |
|                          |               | 279.42                           |                                   |
|                          |               |                                  |                                   |
|                          |               |                                  |                                   |
|                          |               |                                  |                                   |
|                          |               |                                  |                                   |
|                          |               |                                  |                                   |
|                          |               |                                  |                                   |
|                          |               |                                  |                                   |
|                          |               |                                  |                                   |
| 1                        |               | 2                                | 3                                 |
| 1                        |               | 2<br>^BC                         | 3<br>DEF                          |
| 1                        |               | 2<br>^BG                         | 3<br>DEF<br>6                     |
| 1<br>4                   | L             | 2<br>"Вс<br>5<br>јкі             | 3<br>Def<br>6<br>MNO              |
| 1<br>4<br>7              | L             | 2<br>"Вс<br>5<br>јкі<br>8        | З<br>рег<br>6<br>мно<br>9         |
| 1<br>4<br>он<br>7<br>Рал | L<br>II<br>RS | 2<br>лвс<br>5<br>јкі<br>8<br>тиу | З<br>рер<br>6<br>мно<br>9<br>жхуг |

2、购买助力活动

# 联系您的代理商在伙伴平台开通营销包年服务(包含主题营销-分享助力)

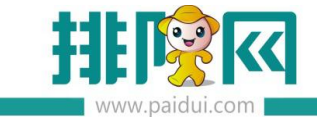

# 点击 banner 可以查看主题介绍

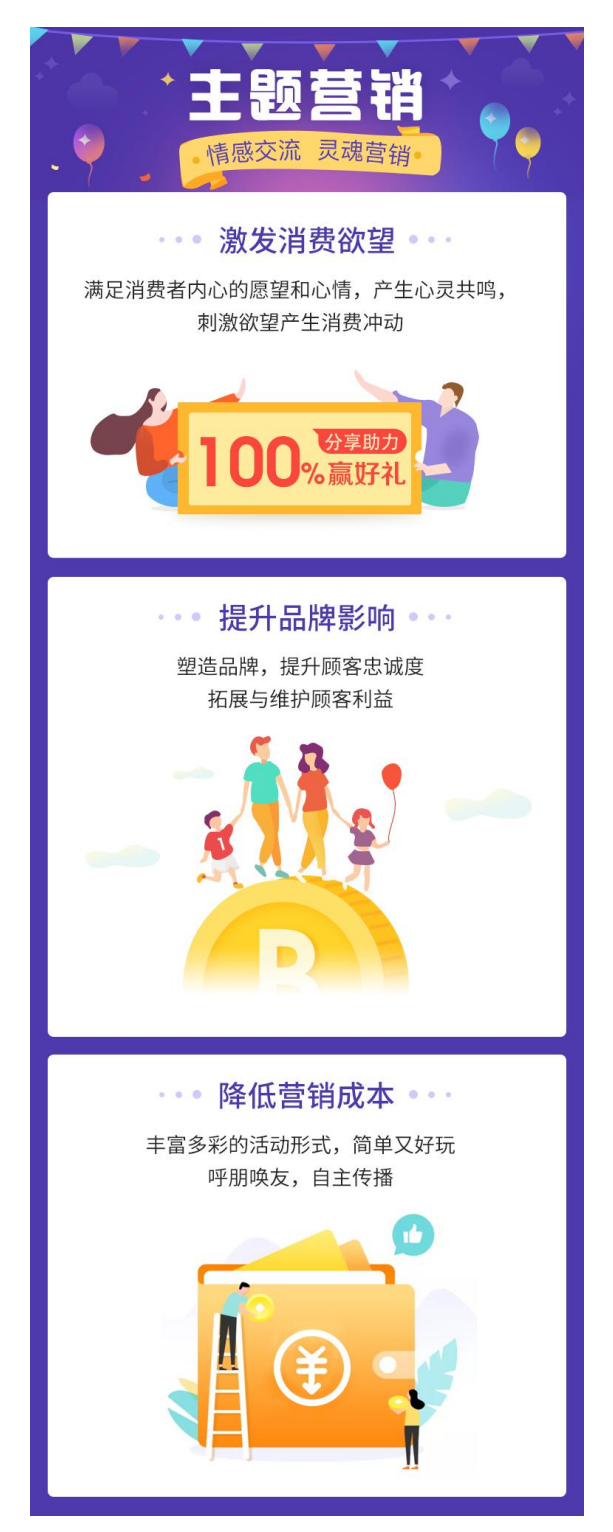

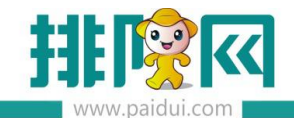

# 二、助力设置操作

# 1、配置助力规则

- 1) 点击【主题】;
- 2) 点击总部【设置】进入活动列表页面;
- 3) 点击【创建活动】进入助力设置界面;

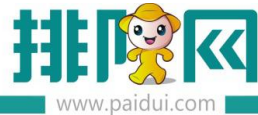

| ••••• 中国移动 奈    | 下午2:38        |         | 689   | % 🔳        |
|-----------------|---------------|---------|-------|------------|
| <               | 助力游戏设置        |         | e     | 呆存         |
|                 |               |         |       |            |
| 活动名称            |               |         |       |            |
|                 |               |         |       |            |
| 活动日期            | 2019-01-17    | ▼ 至 201 | 9-01- | 17 🔻       |
|                 |               |         |       |            |
| 助力规则            |               |         |       | ^          |
|                 |               |         |       |            |
| 关注公众号才能助力       |               |         |       | $\bigcirc$ |
|                 | tr.           | -       |       |            |
| PD-m-AJJJ1EABX& | X             |         | 3     | ы          |
| 助力人数            |               |         | 10    | 8          |
|                 |               | _       |       | 0.0        |
| 首次发起助力奖励        |               | 20元     | 七金美   | ≸ >        |
|                 |               |         |       |            |
| 活动详情            |               |         |       | ^          |
|                 |               |         |       |            |
| 助力奖品            |               | 满100减20 | 代金线   | 等 >        |
|                 |               |         |       |            |
| 商品详情页Banner     |               |         |       |            |
| 图片建议尺寸:800像素*6  | 600像素,大小不超过2M |         |       |            |
|                 |               |         |       |            |
|                 |               |         |       |            |
|                 |               |         |       |            |
|                 | +             |         |       |            |
|                 | 点击上传Banner图片  |         |       |            |
|                 |               |         |       |            |
|                 |               |         |       |            |
|                 |               |         |       |            |
| 奈日兴桂五度在         |               | #555700 |       |            |
| 间前注情贝底巴         |               | #FFF700 |       | 2          |
| 参与方式标题          |               | 卷       | 5 ÀT  | t S        |
|                 |               | ~       | 2/12  |            |
| 商家介绍            |               | 商       | 家介绍   | 召 >        |
|                 |               |         |       |            |
| 活动二维码           |               |         |       | >          |
|                 |               |         |       |            |
| 绑定公众号           |               |         |       | ~          |
|                 |               |         |       |            |
| 公众号选择           | ۲             | 排队网(    | 自     | 有的         |
|                 |               |         |       |            |

#### 关注公众号才能助力

开启后若未关注公众号,进入活动页面后弹出二维码长按识别关注界面;

#### 同一用户助力他人的次数

同一个粉丝帮 Ta 助力的次数 (同一个好友,不同好友发起的都算);

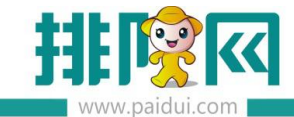

#### 助力人数

发起一次助力活动总共需要几个人参加(发起人也算一个)

#### 2、启动方案及暂停方案

#### 活动列表中开启为绿色,即开启

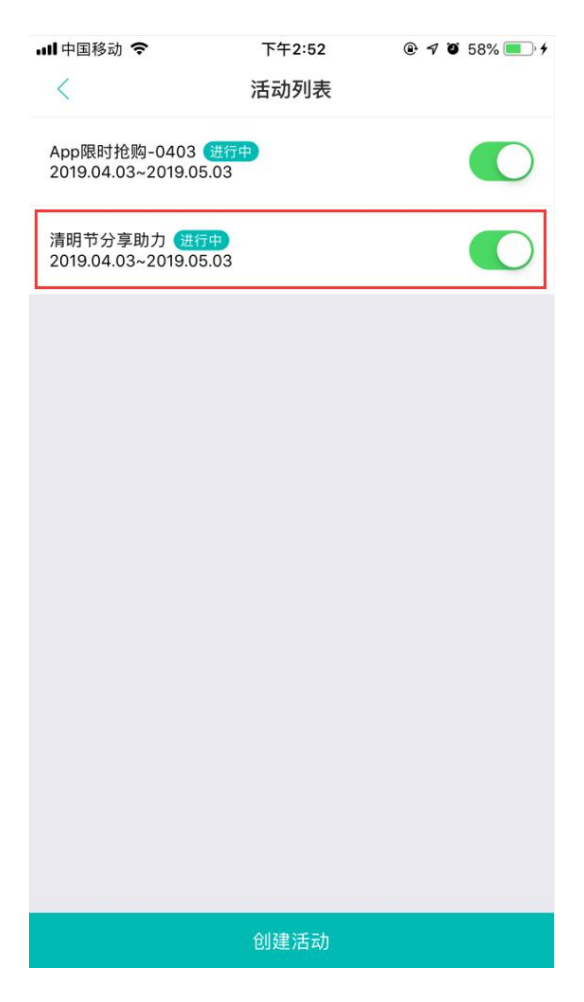

# 活动列表中开启为白色,即关闭

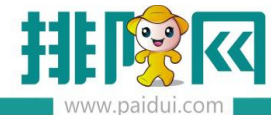

| ull 中国移动 4G                        | 下午3:56            | @ 🕈 🖉 93% 🛑 4 |  |
|------------------------------------|-------------------|---------------|--|
| <                                  | 活动列表              |               |  |
|                                    |                   |               |  |
| App限时抢购-0403<br>2019.04.03~2019.05 | <u>进行中</u><br>.03 |               |  |
|                                    |                   |               |  |
| 清明节分享助力 (日間)                       | 停<br>02           | $\bigcirc$    |  |
| 2019.04.03~2019.05                 | .03               | $\smile$      |  |
|                                    |                   |               |  |
|                                    |                   |               |  |
|                                    |                   |               |  |
|                                    |                   |               |  |
|                                    |                   |               |  |
|                                    |                   |               |  |
|                                    |                   |               |  |
|                                    |                   |               |  |
|                                    |                   |               |  |
|                                    |                   |               |  |
|                                    |                   |               |  |
|                                    |                   |               |  |
|                                    |                   |               |  |
|                                    |                   |               |  |
|                                    |                   |               |  |
|                                    |                   |               |  |
|                                    |                   |               |  |
|                                    | 创建活动              |               |  |
|                                    |                   |               |  |

## 1、设置活动链接或打印活动二维码

#### 设置活动链接

1)添加公众号活动菜单

Step1:登录ROM;

Step2:点击【第三方平台】→【自定义菜单】;

Step3:在主菜单中点击【新建】;

Step4:填入菜单名称,响应动作选择【营销活动】

Step5:选择助力活动名称;

Step6 : 点击【保存】;

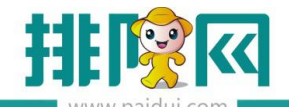

|            | 普页                                                                   |                                                |                                   |                                                    |                                                     |
|------------|----------------------------------------------------------------------|------------------------------------------------|-----------------------------------|----------------------------------------------------|-----------------------------------------------------|
|            | 0 x# C -## C ##                                                      | C #2 8 #10 C #19                               | <ul> <li> 关闭</li> </ul>           |                                                    |                                                     |
| E ∎        | (1) 一级菜单最多只要开启3个、菜单名称3<br>2、一级菜单添加二及菜单后,一级菜单中<br>3、二级子菜单量,开启5个,菜单名称各 | 名字不多于4个汉字或8个字母。<br>治功期就会失效。<br>变不多于8个汉字或16个字母。 |                                   | 选择【活动列表】                                           | ×                                                   |
|            | <ul> <li>4、修改后、需要重新关注,或者最迟隔天</li> <li>▼ </li> <li>○ 自定义菜(</li> </ul> | 对我看到修改后的菜单效果。<br>一号                            | 修改【白定义菜单】                         | 活動名称                                               | · Motoria Motore                                    |
|            | ▼ (1) 原金(1) (1) (1) (1) (1) (1) (1) (1) (1) (1)                      | 新微留厅                                           |                                   | <ul> <li>1 拼配运动</li> </ul>                         | 2019/4/17-9999/12/31 进行中                            |
| <u>Щ</u>   | 2 例相号 3                                                              | · 我的外卖单                                        | 8799                              | 2         興時地編演研括动物助           3         小靈的分享助力活动 | 2020/2/24-2021/12/24 进行中<br>2020/4/26-2020/5/27 进行中 |
| 禁业管理       | 4<br>3 7050 4                                                        | <ul> <li>・ 樂福兒好礼</li> <li>・ 充遺推移有礼</li> </ul>  | http 上級標準: 会员半報 *<br>標単名称: 分享助力活动 | 4 1                                                | 2020/4/11-2020/5/11 进行中                             |
| G          | ▼ B 初前城                                                              |                                                | 18:17:- 0                         |                                                    |                                                     |
| 經常分析       | <ul> <li>● 希尔反波</li> <li>■ 最新抢购</li> </ul>                           |                                                | 現应动作:- 書號活动 - 查询活动                |                                                    |                                                     |
| Ω=         | ■ 伏住平台 ■ 数食汇后台                                                       |                                                | 活动名称:                             |                                                    |                                                     |
| 〇<br>      | <ul> <li>【型商城</li> <li>▼ 😂 会员卡包</li> </ul>                           |                                                | 定期生效/失效 🗌 生效发布日期 💿 清助开始日期 🔵 展定日   | 87                                                 |                                                     |
|            | <ul> <li>新微馨厅</li> <li>会员卡</li> </ul>                                |                                                | - 先效发布日期 ④ 活动结束的次日 - 固定日          | 89                                                 |                                                     |
|            | <ul> <li>一 我的外卖单</li> <li>一 集蛋兒好礼</li> </ul>                         |                                                |                                   |                                                    |                                                     |
| 用行管理 /     | 充值推荐有礼                                                               |                                                | + #38 🗎 559                       | K < 第 1 页共1页 > > C*                                | 显示1-4条,共4条                                          |
| ଇ          |                                                                      |                                                |                                   |                                                    | 発定                                                  |
| 第三方干台      |                                                                      |                                                |                                   |                                                    |                                                     |
|            |                                                                      |                                                |                                   |                                                    |                                                     |
|            | 首页自定                                                                 | 义菜单 ×                                          |                                   |                                                    |                                                     |
|            | ○ 发布 (ℓ) -                                                           | - 鍵设置 📿 新建 🕑 修                                 |                                   | 1                                                  |                                                     |
|            | 注意:1. 一级 的最多日                                                        | 日能开启3个,菜单名称名字不多于4                              |                                   |                                                    |                                                     |
| <u>ل</u> ے | 2、一级菜单,如<br>3、一级菜单,如                                                 | 二级菜单后,一级菜单中的功能就会为<br>开启5个 菜单名称名字不多于8个1         | 失效。<br>汉字或16个字母                   |                                                    |                                                     |
| Ē          | 4、修改后,需要到                                                            | 重新大士,或者最迟隔天才会看到修改                              | 改后的菜单效果。                          |                                                    |                                                     |
| 基础资料       | ▼ 🔂 自定义菜单                                                            | 行号 寿                                           | 東单名称 发送消息 🧐                       | 政【自定义菜单】                                           |                                                     |
|            | ▼                                                                    | 新微智                                            | <b>载厅</b>                         |                                                    | -23                                                 |
| Ш          | 11日号 御御相号                                                            | - 2 2 + +                                      | E                                 | 基本信息                                               | -23                                                 |
| 营业管理       | 副 微外窦                                                                | 2 3 找的外<br>2 4 集道中                             | haral http:                       | ├级菜单:* 会员上句 ▼                                      | -25                                                 |
|            | 📄 微预订                                                                | 5 充值提                                          | 封有礼                               |                                                    | -28                                                 |
|            | 1 预点菜                                                                | e.                                             |                                   |                                                    |                                                     |
| G          |                                                                      | 2馈                                             |                                   | ∄印 <b>学:</b> *   0                                 |                                                     |
|            | 最新指                                                                  | 自购                                             |                                   | 响应动作:* 告销活动 * 查询活动                                 |                                                     |
|            | 🗈 伙伴平                                                                | 省                                              |                                   | 活动名称: 小雪的分享助力活动                                    |                                                     |
| A≣         | ■ 聚食汇                                                                | _后台<br>11:5                                    |                                   | 页面地址:* https://rom.paidui.com/wxr/PageMain/M       | ain/?n                                              |
|            | ▼ 🗃 会员卡包                                                             | 9794                                           |                                   | 定期生效/失效 🗌 生效发布日期 💿 活动开始日期 🔘 国家                     | 2日期                                                 |
|            | 📄 新微名                                                                | NT .                                           |                                   | 🗌 失效发布日期 💿 活动结束的次日 🔪 国际                            | 2日期                                                 |
|            | 会员卡                                                                  | ÷                                              |                                   |                                                    |                                                     |
| Ð          | <ul> <li>我的外</li> <li>重 我的外</li> <li>重 毒痛勞</li> </ul>                |                                                |                                   |                                                    |                                                     |
| 库存管理       | □ 充值指                                                                | 1.存有礼                                          |                                   |                                                    |                                                     |
|            |                                                                      |                                                |                                   | 十新建 目 复制                                           | 送 保存 关闭                                             |
| 0          |                                                                      |                                                |                                   |                                                    |                                                     |
| 体工士平台      |                                                                      |                                                |                                   |                                                    |                                                     |
| 90_01 E    |                                                                      |                                                |                                   |                                                    |                                                     |

#### 2) 消费通知模板增加推广链接

- 1) Step1 : 登录 ROM
- 2) Step2:点击【第三方平台】→【模板消息设置】
- 3) Step3:选择消费发送通知点击【修改】;
- 4) Step4:消息链接填写"#助力活动#";

此时助力活动取当前进行中的活动;

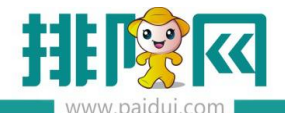

|          | 首页   | 模板消息设置          | ×        |          |                  |             |                            |           |                          |    |
|----------|------|-----------------|----------|----------|------------------|-------------|----------------------------|-----------|--------------------------|----|
| ^        | G 新建 | ( ( 修改 (        | U 查看 🛞 删 |          |                  | • =         | a l                        |           |                          | _  |
|          |      |                 |          |          | 修改【模板消息设置】       |             |                            |           |                          | ×  |
|          | 行号   | 名称              | 启用       | 系统默认     |                  |             |                            |           |                          |    |
|          | 1    | 下级分销人加入         | •        | •        | 基本信息             |             |                            |           |                          |    |
| 基础资料     | 2    | 充值通用算版          | •        |          |                  |             |                            |           |                          |    |
|          | 3    | 分销佣金提醒模板        | •        |          | 模                | 板名称:        | 消费发送通知                     |           |                          |    |
| 1 जा     | 4    | 助力通知模板          | •        | •        | 模                | 版编号:*       | OPENTM400045127            |           |                          |    |
| Щ        | 5    | 发放微宫票券提         | •        | •        | Sect DATA ( SLAR | u=85 )      | *                          |           | 法法场额合。                   |    |
| 营业管理     | 6    | 发放到券提示语         | •        | •        |                  | PR/088 / 1* | 卡号:#卡面号#                   |           | IA20+9XC-                |    |
|          | 7    | 帮砍个提示语          | •        | •        |                  |             | 感谢光临#商家名称#<br>本次消费:#消费金额#, |           |                          |    |
|          | 8    | 拼目失败            | •        |          |                  |             |                            |           |                          |    |
| G        | 9    | 拼口失败模板          |          | •        | =                | 1定义键:       | keyword1                   | 用餐消费      | 请选择颜色: #173177 -         |    |
| 经营分析     | 10   | 訪里成功            | •        | ~        |                  | 定义键:        | keyword2                   | #结账时间#    | 请选择颜色: =173177 -         |    |
|          | 11   | 存成功奖励提          |          | •        |                  |             |                            |           |                          |    |
| <u> </u> | 12   | 消费发送通知          |          | <b>.</b> |                  |             | 增加一条键                      |           |                          |    |
| B≣       | 13   | 消费奖励            |          |          | remark.DATA (尾部  | 猫述):        | 感谢您的光临                     |           | 请选择颜色* =173177 *         |    |
| 会员管理     | 14   | 用餐评价模版          |          |          |                  | 自能接:        | # 图h 十 25 30 4             |           |                          |    |
|          | 15   | 票芬消费逻辑<br>(第14) |          |          |                  |             |                            |           |                          |    |
|          | 1º   | 展 存 消 预 没 醒     | 2        | 2        | E                | 明状态: [      | 「居用                        |           |                          |    |
| æ        | 17   | <b>初</b> 兰群友    | 2        |          |                  |             | 系统默认                       |           |                          |    |
| 库存管理     | /    |                 |          |          | 文本参数             | 如说明:粉       | 丝昵称:#昵称#                   | 链接参数说明:   |                          |    |
|          |      |                 |          |          |                  | 粉粉          | 丝姓别:#性别#<br>丝国家:#国家#       | 消息链接设置一支  | 11:http://www.paidui.com |    |
|          |      |                 |          |          |                  | 粉           | 丝省份:#省#                    | 链接设置二如:## | 良券洋情#<br>(A)第4           | -  |
| $\odot$  |      |                 |          |          |                  |             |                            |           |                          |    |
| 第三方平台    |      |                 |          |          |                  |             |                            |           |                          |    |
|          |      |                 |          |          |                  |             |                            |           | 留保存                      | 关闭 |
|          |      |                 |          |          |                  | _           |                            |           |                          |    |

# 3)添加二维码图片至软文

# 保存活动后在设置页面

# Step1:点击活动二维码;

| 商家介绍  | 商家介绍 |
|-------|------|
| 活动二维码 | :    |

# Step2:点击【保存图片】;

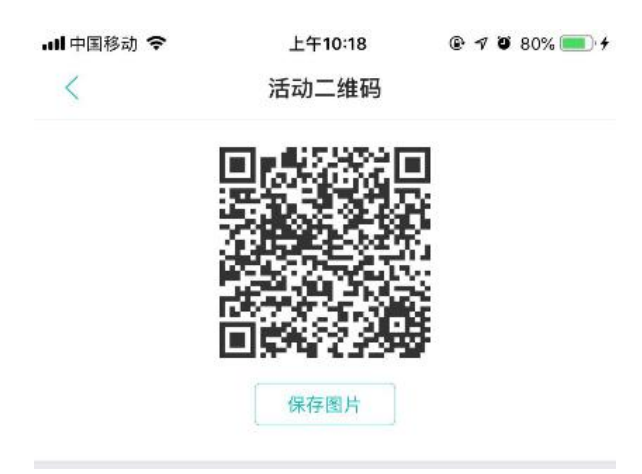

# Step3:将图片插入推广文章中;

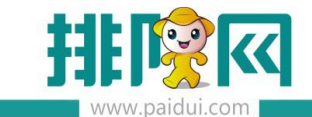

#### 打印活动二维码

Step1:点击活动二维码;

| 一岁 一 」 / 」 エレヤハル区 | <u>※一</u> ) | 1261 |
|-------------------|-------------|------|
| 商家介绍              | 商家          | ↑绍)  |
| 活动二维码             |             | 3    |
| 绑定公众号             | ★ 排队网 ○     | 白有白  |

# Step2:点击【保存图片】;

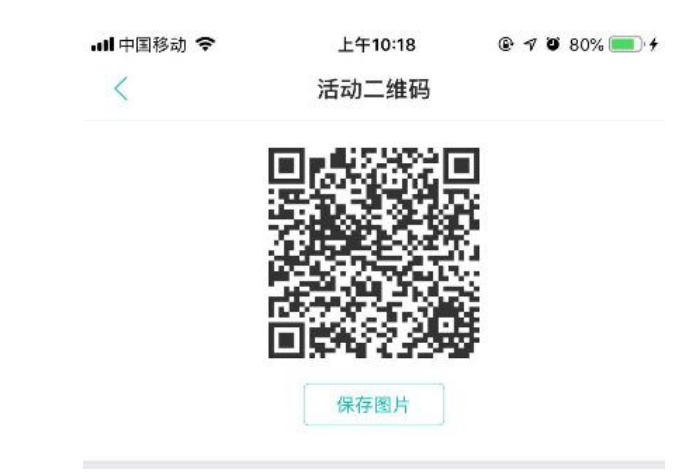

Step3:保存图片给广告公司制作海报或者其他形式的宣传物料;

# 三、助力启动后流程操作

### 1、点击链接进入活动页面/扫码进入活动页面

活动打开参数【关注公众号才能助力】

| 助力规则        | ^        |
|-------------|----------|
| 关注公众号才能助力   |          |
| 同一用户助力他人的次数 |          |
| 助力人数        | 10 🛨     |
| 首次发起助力奖励    | 20元代金券 > |

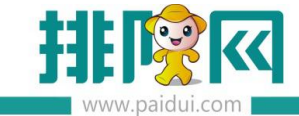

#### 没有关注公众号的情况下需要先关注公众号

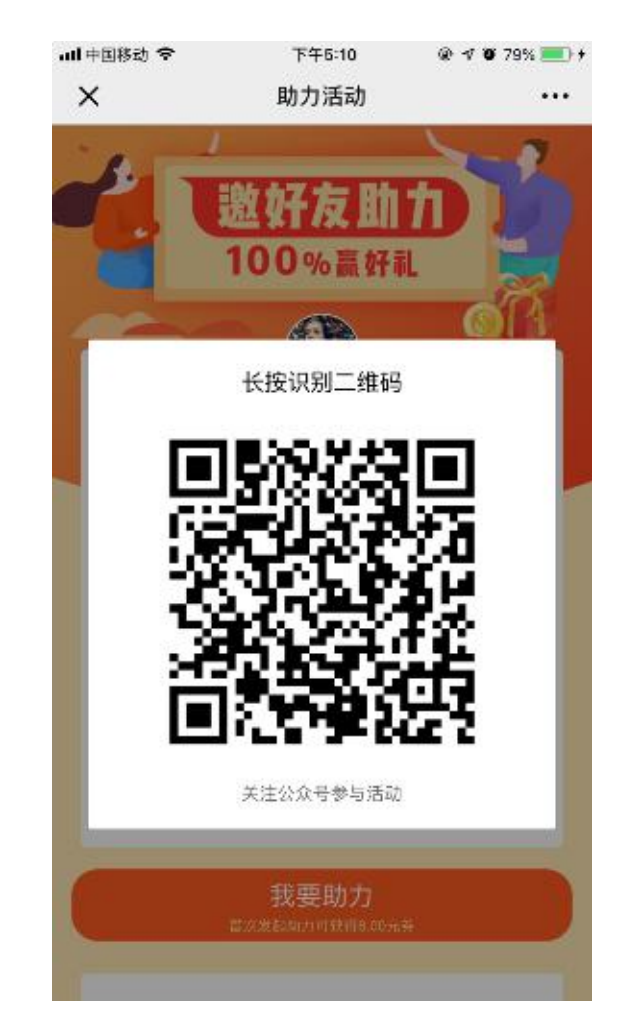

关注之后发送消息

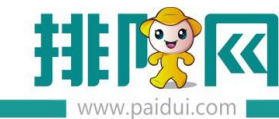

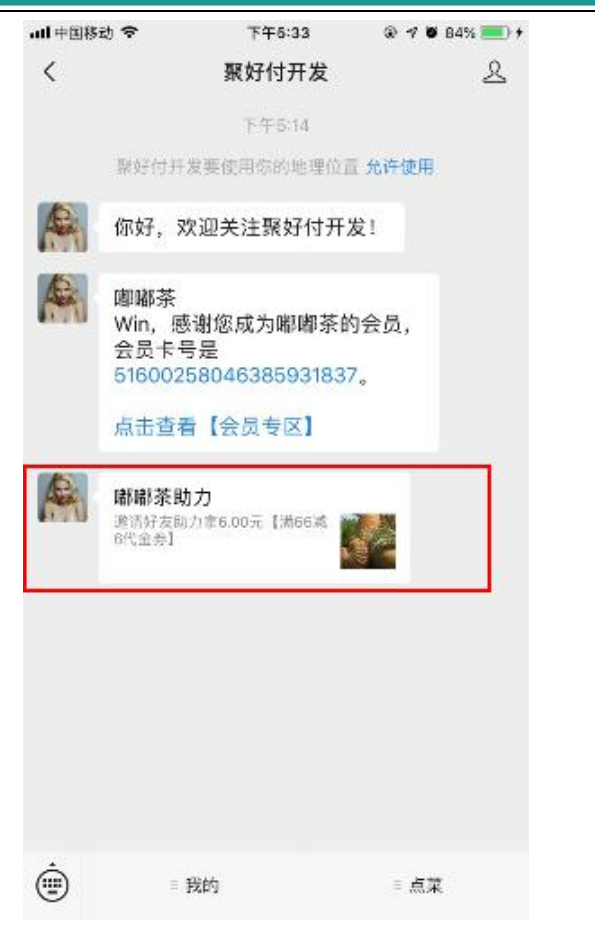

点击消息进入活动页面

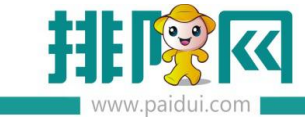

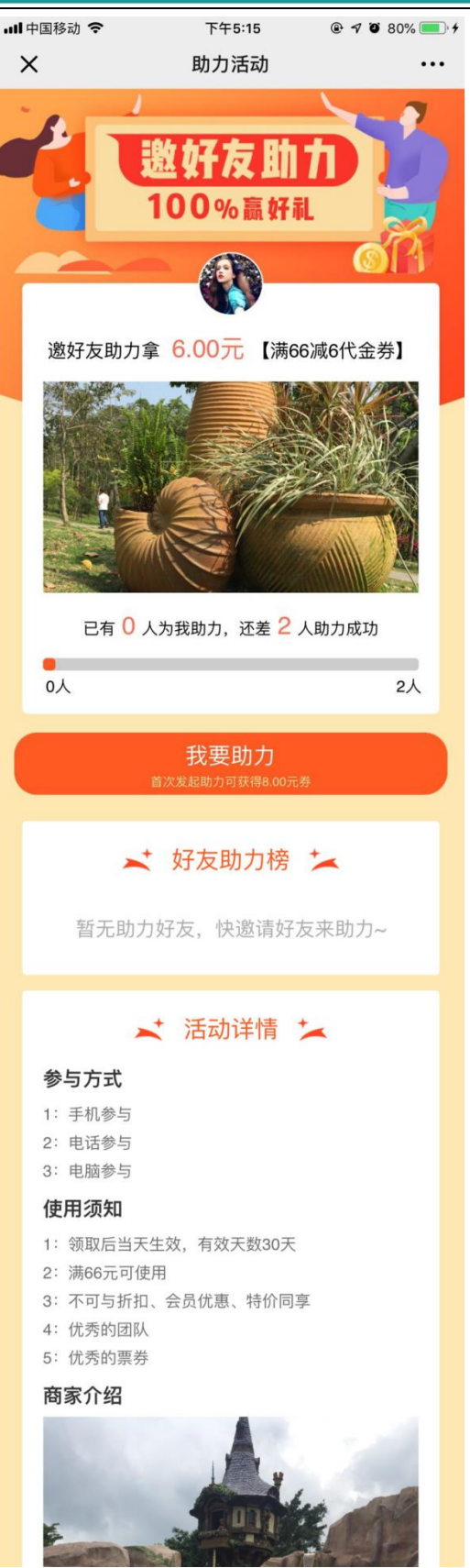

点击【我要助力】参与活动

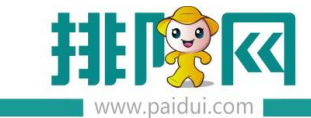

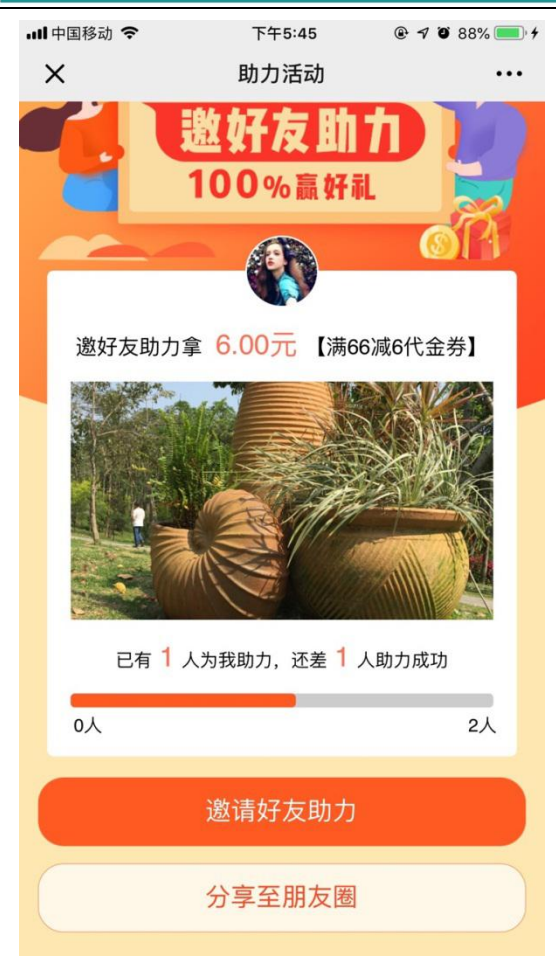

邀请好友助力

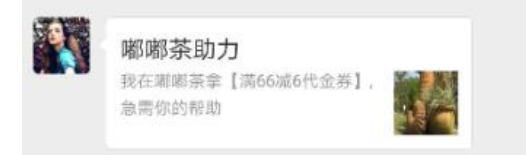

分享至朋友圈

需要长按保存图片,在手动发送到朋友圈

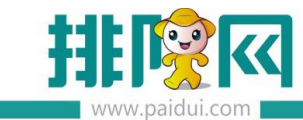

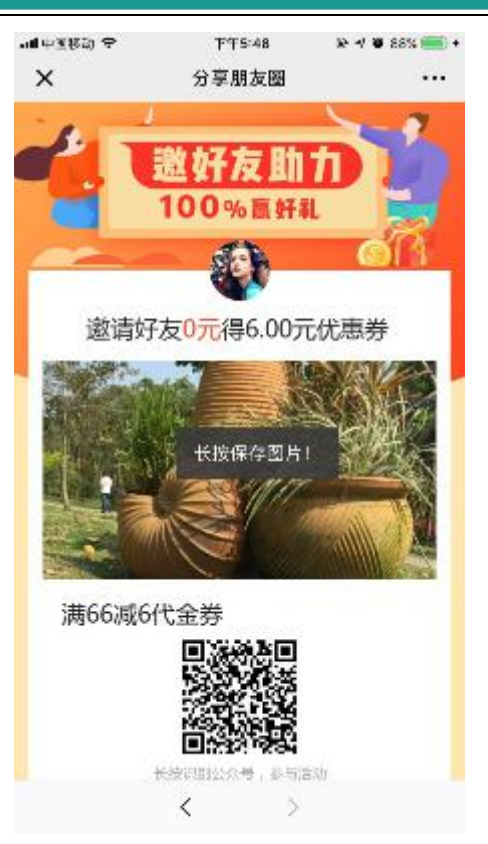

# 2、好友帮助力

好友点击 wo 分享的链接或识别图片中二维码进入活动页面

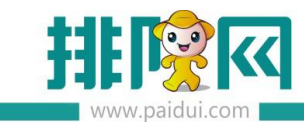

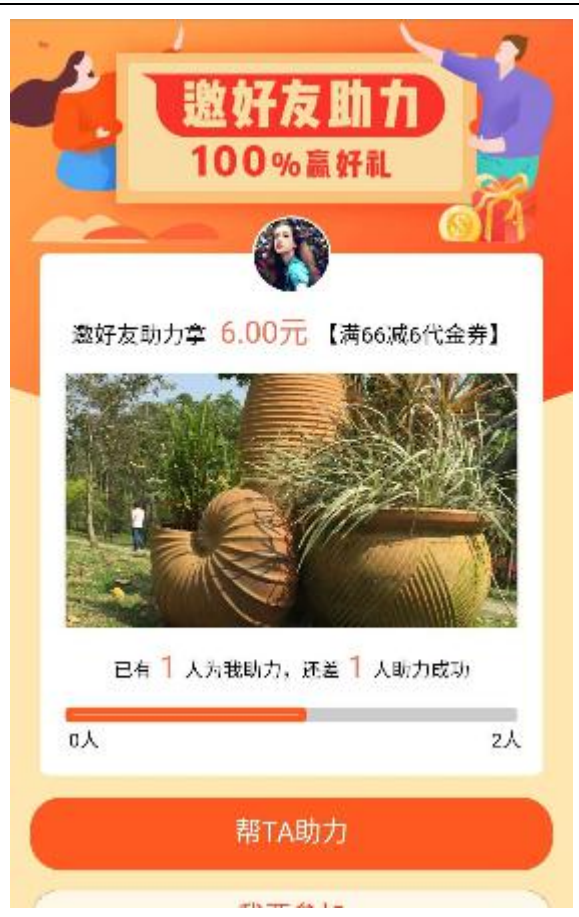

点击【帮 Ta 助力】, 此时助力人数+1

我的好友助力榜显示帮我助力的好友

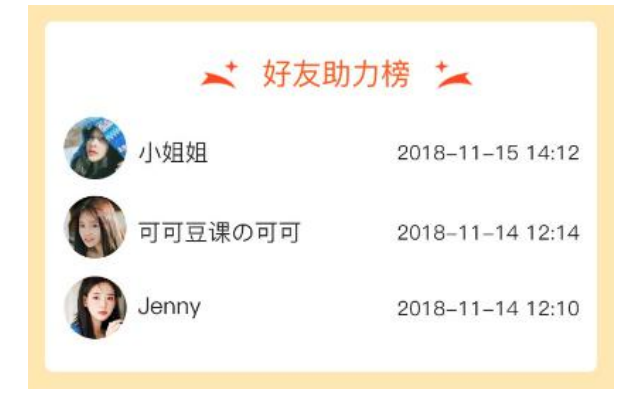

我收到朋友帮我助力的消息

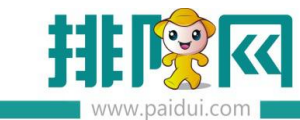

| 助力)<br>12月4 | <b>成功通知</b><br>□                         | ••• |
|-------------|------------------------------------------|-----|
| 四季          | 椰林助力                                     |     |
| 结果<br>参与    | Nancy已帮你助力<br>还差4人,助力成功可拿【招牌椰子鸡(半<br>只)】 |     |
| 详情          |                                          | >   |

## 若助力成功,朋友再点击进入活动时提示助力已完成

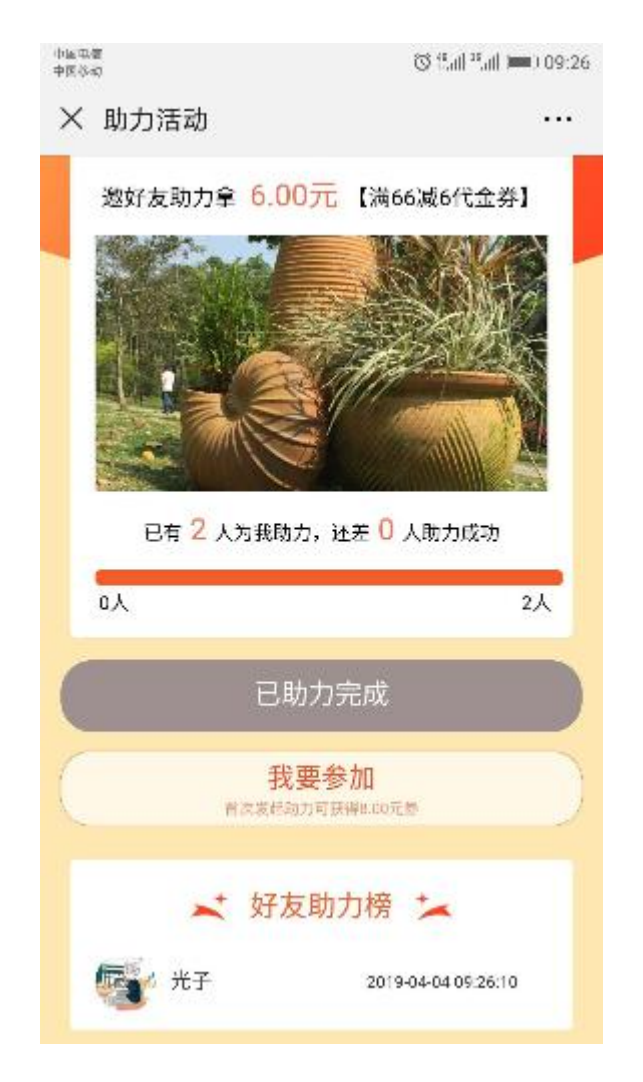

### 3、助力成功

助力达到助力人数后,助力成功

系统发送消息提醒助力成功

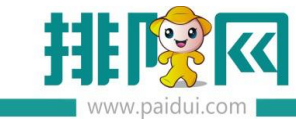

| 助力/<br>12月4 | <b>成功通知</b>                             | ••• |
|-------------|-----------------------------------------|-----|
| 四季          | 椰林助力                                    |     |
| 结果<br>参与    | 光子已帮你助力<br>助力成功 , 68元【招牌椰子鸡(半只)】已<br>到手 |     |
| 详情          |                                         | >   |

## 进入页面

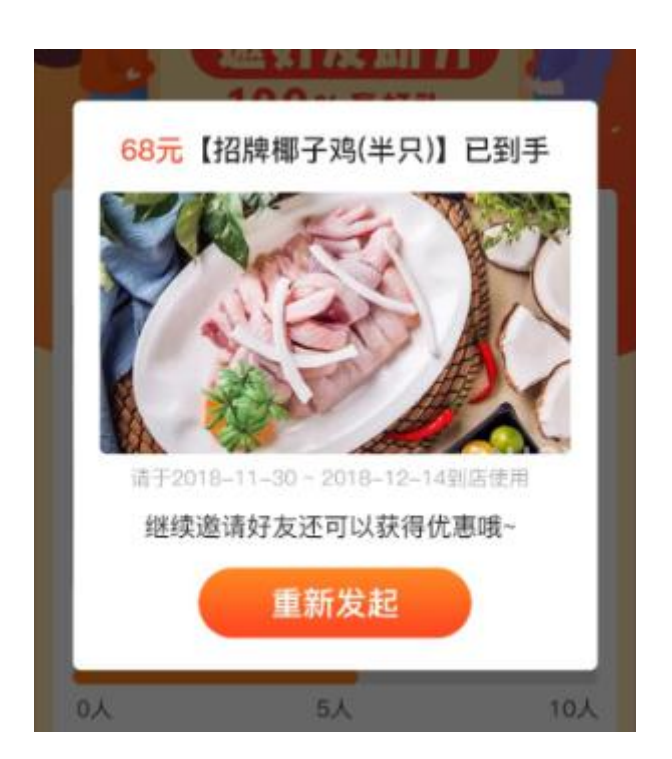

可以重新发起助力活动或关闭

返回助力页面后,我的优惠中显示赠送的优惠券

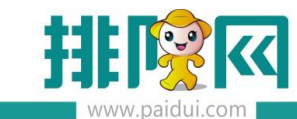

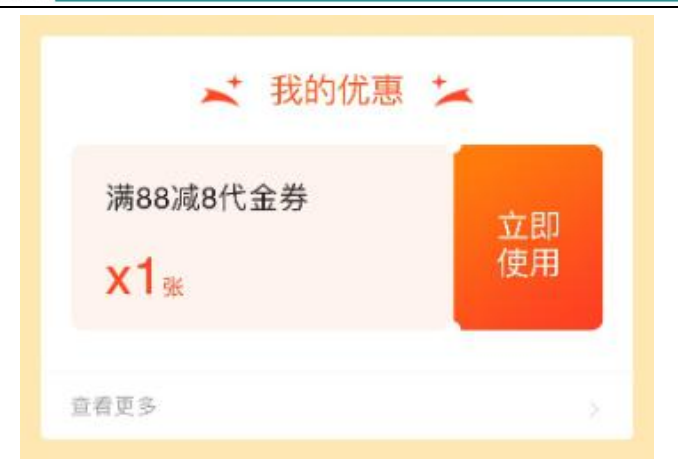

# 四、助力分析数据查看

# 1、助力报告分析

通过 APP-营销-营销报告-助力分析-查看助力分析报表

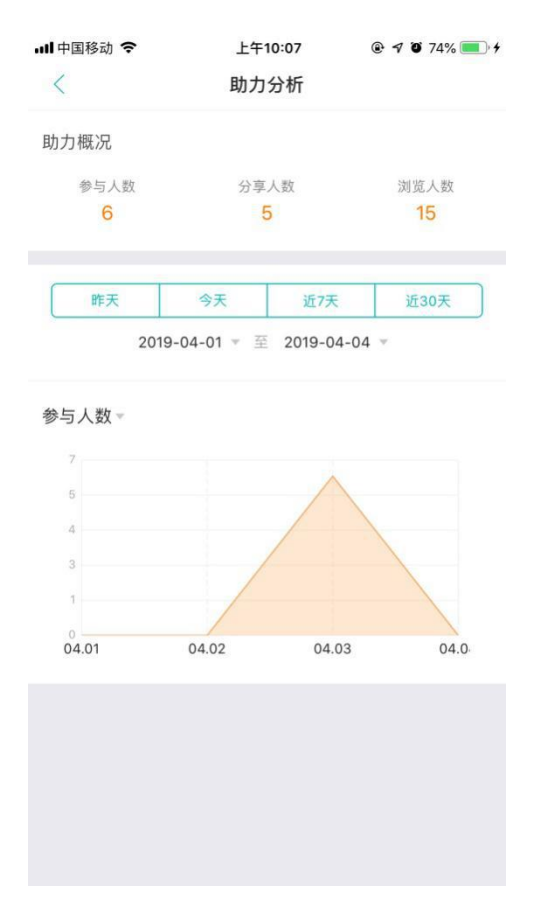